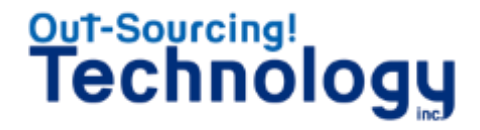

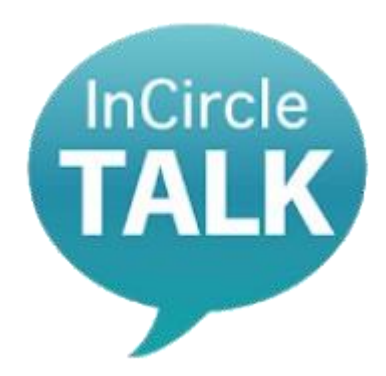

## 社内向け チャットツール InCircle インサークル

#### Android OS Ver.10以上向けインストールマニュアル Ver.1.0.8

株式会社アウトソーシングテクノロジー 経営管理本部 総務部 情報システム課 インサークル担当 〒100-0005 東京都千代田区丸の内1-8-3 丸の内トラストタワー本館16階 TEL:03-3286-4777(代) FAX/03-3286-4778 www.ostechnology.co.jp

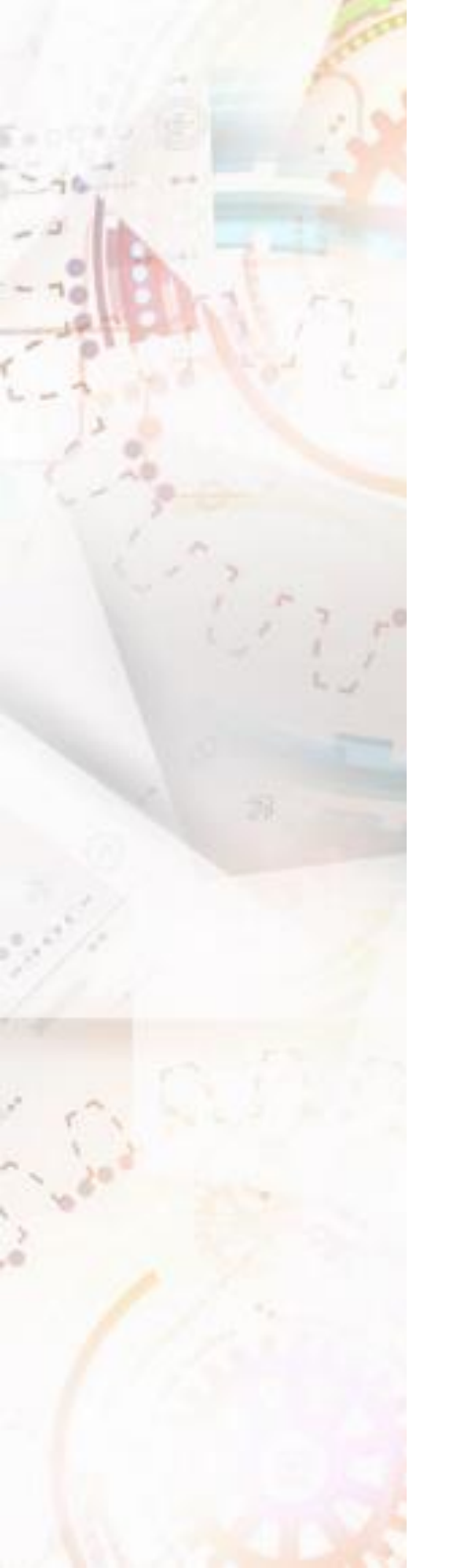

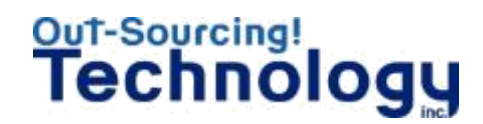

## 始める前に

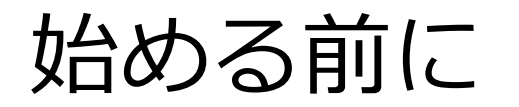

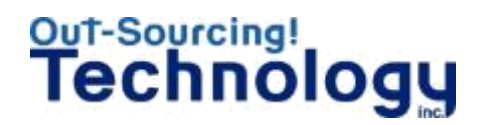

### > インサークルのアプリケーションはOST掲示板より専用のアプリ ケーションをダウンロードする

アプリケーションダウンロード専用サイト

https://www.ostechnology-portal.jp/incircle/top

## > Android OS Ver.10以上の「.zip」ダウンロード問題

アプリケーション側の問題でなくAndroidOS側の問題となります。 インストールするためには別途ファイルマネージャーをインストールしていただく 必要がございます。

▷ この後で説明するファイルマネージャーを利用したインストール について

基本的にファイルマネージャーは何を利用しても構いませんが、お使いの機種、契約している キャリア次第では利用できるものと利用できないものがありますので注意が必要です。

## > インストールの前に、このマニュアルを一読してください

とりあえず一通り目を通してからインストール作業に入ってください。

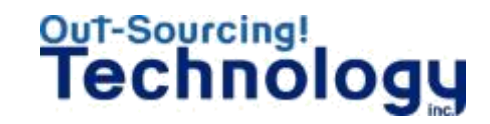

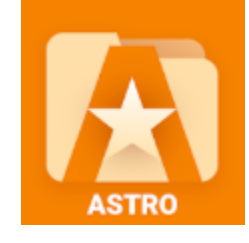

## ASTROファイルマネージャー を利用した場合

※Android初期時代からリリースされているファイルマネージャーアプリです。

## ASTROファイルマネージャーを利用した場合 Technology

【ASTROファイルマネージャー】→<u>https://play.google.com/store/apps/details?id=com.metago.astro&hl=ja</u>

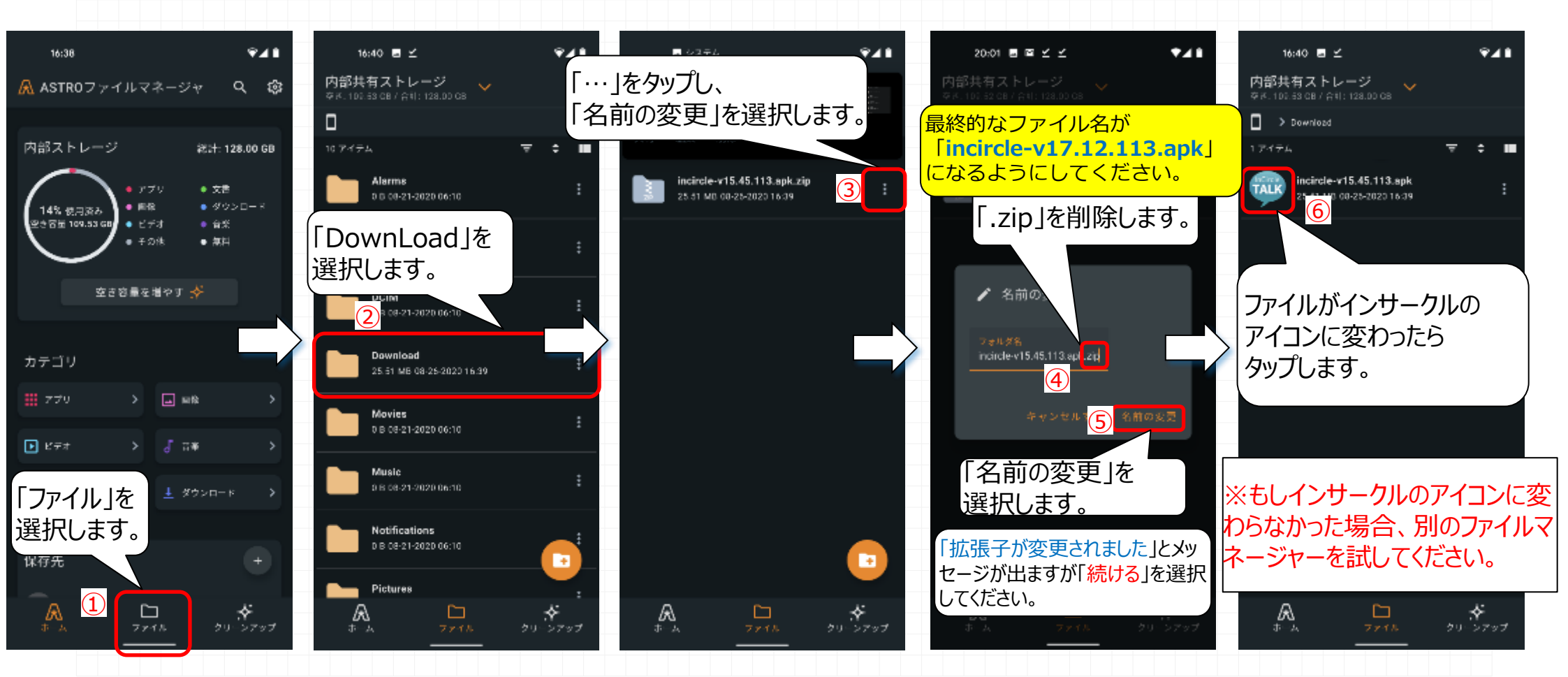

## ASTROファイルマネージャーを利用した場合 Technology

【ASTROファイルマネージャー】→<u>https://play.google.com/store/apps/details?id=com.metago.astro&hl=ja</u>

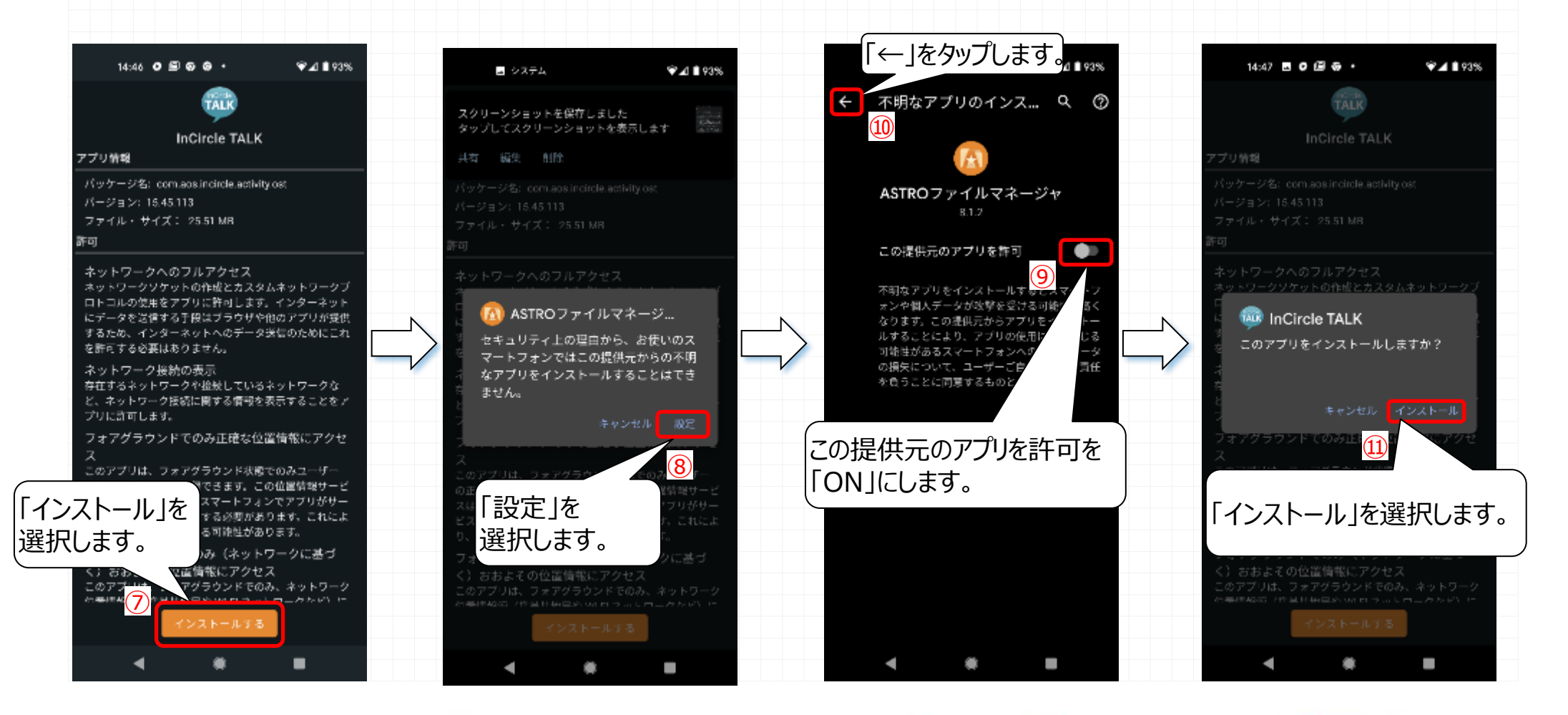

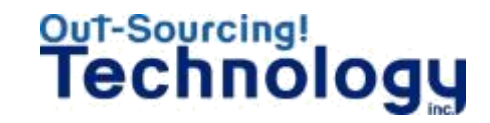

※Files by GoogleはGoogleが標準でリリースしているファイルマネージャーアプリです。

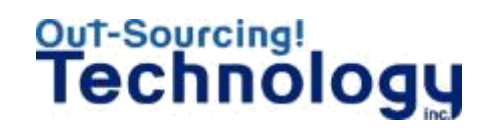

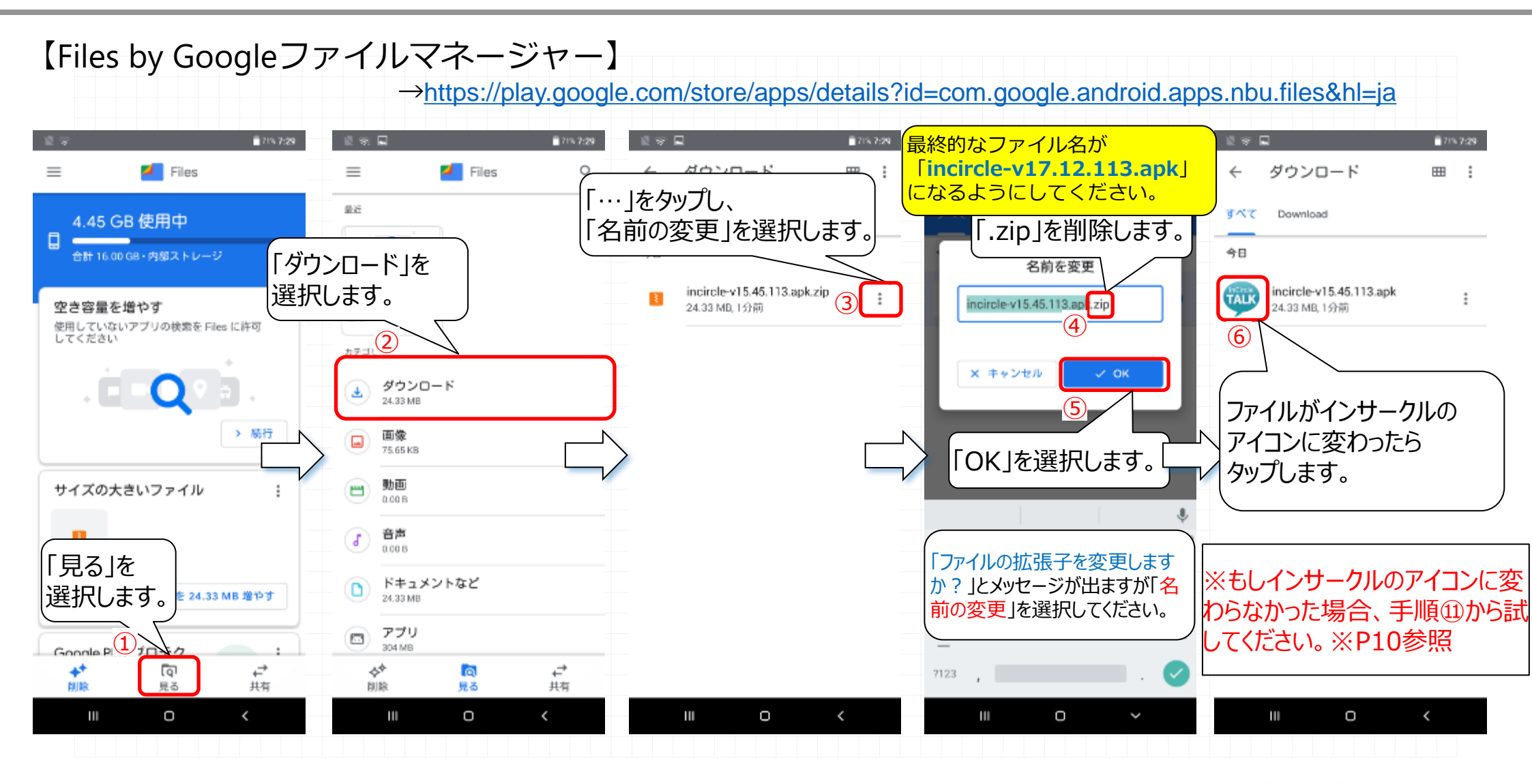

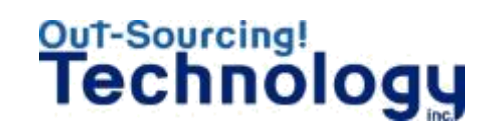

#### 【Files by Googleファイルマネージャー】 ->https://play.google.com/store/apps/details?id=com.google.android.apps.nbu.files&hl=ja 「←」をタップします。 14:59 9 Ø 4:59 🖪 🗃 🕄 🕃 🔹 199 不明なアプリのインストール 9) 2 Files by Google 1.0.325710463 この提供元のアプリを許可 0 🙆 Files by Google 同意するものとします。 😳 InCircle TALK セキュリティ上の理由から、お使いのスマ ートフォンではこの提供元からの不明なア このアプリをインストールしますか? プリをインストールすることはできませ この提供元のアプリを許可を (10)「ON」にします。 「設定」を 「インストール」を選択します。 選択します。

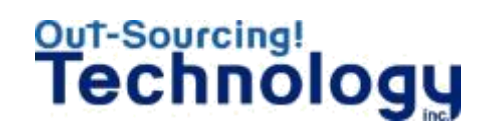

#### 【Files by Googleファイルマネージャー】 ※アプリの再起動を行います。 71% 7:29 6:18 12月7日月曜日 ダウンロード ΠΠ : $\sim$ 重要 すべて 内部ストレージ すべて Download 4.45 GB 使用中 カテゴリ Android 16.00 GB・内部ストレージ ÷ 今日 1月1日 ダウンロード Ł 0.00 B incircle-v15.45.113.apk DCIM 空き容量を増やす ÷ 24.33 MB.1分前 面像 1月1日 使用していないアブリの検索を Files に許可 151 KB してください Download ÷ 動面 2 たった今 0.00 B ※インサークルのアイコンに変わっ ies (13) 音声 J た場合、手順⑦から引き続きイ 0.00 B > 続行 ールください。※P9参照 ドキュメントなど 「Download lを サイズの大きいファイル 「内部ストレージ」を 選択します。 ※もしインサークルのアイコンに変 選択します。 たった今 わらなかった場合、別のファイルマ 「見る」を ージャーをお試しください。 (12)Notifications 選択します。 1月1日 E 24.33 MB 増やす 内部ストレージ 空き容量 11 GB obb Google P ÷ 5日前 +\* Q ₽ 4 a ₽ 削除 見る 共有 削除 見る 共有 Pictures Ο Ο 0 ш Ш ш Ο ш

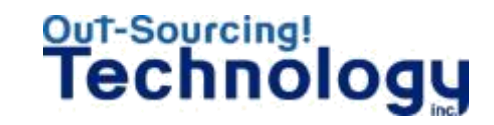

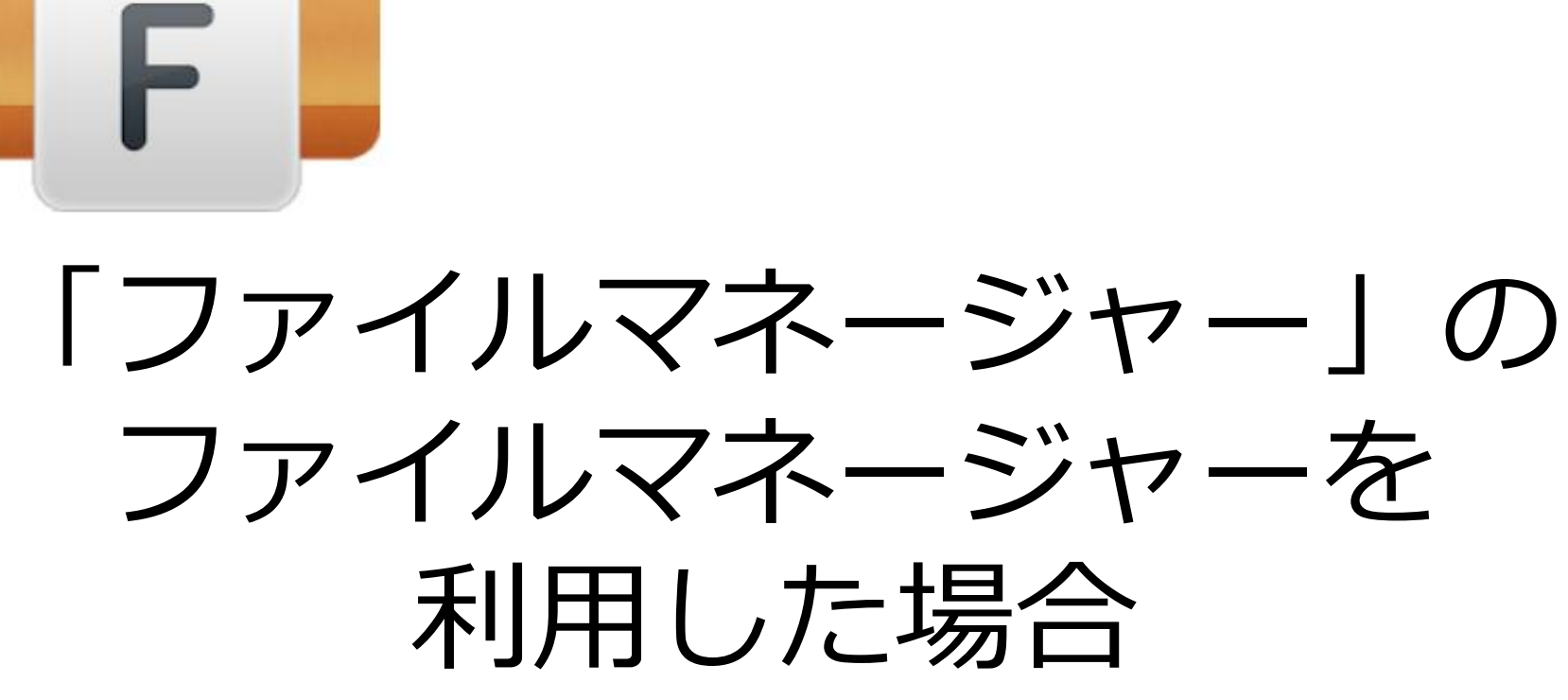

※開発元「File Manager Plus」のファイルマネージャーアプリです。

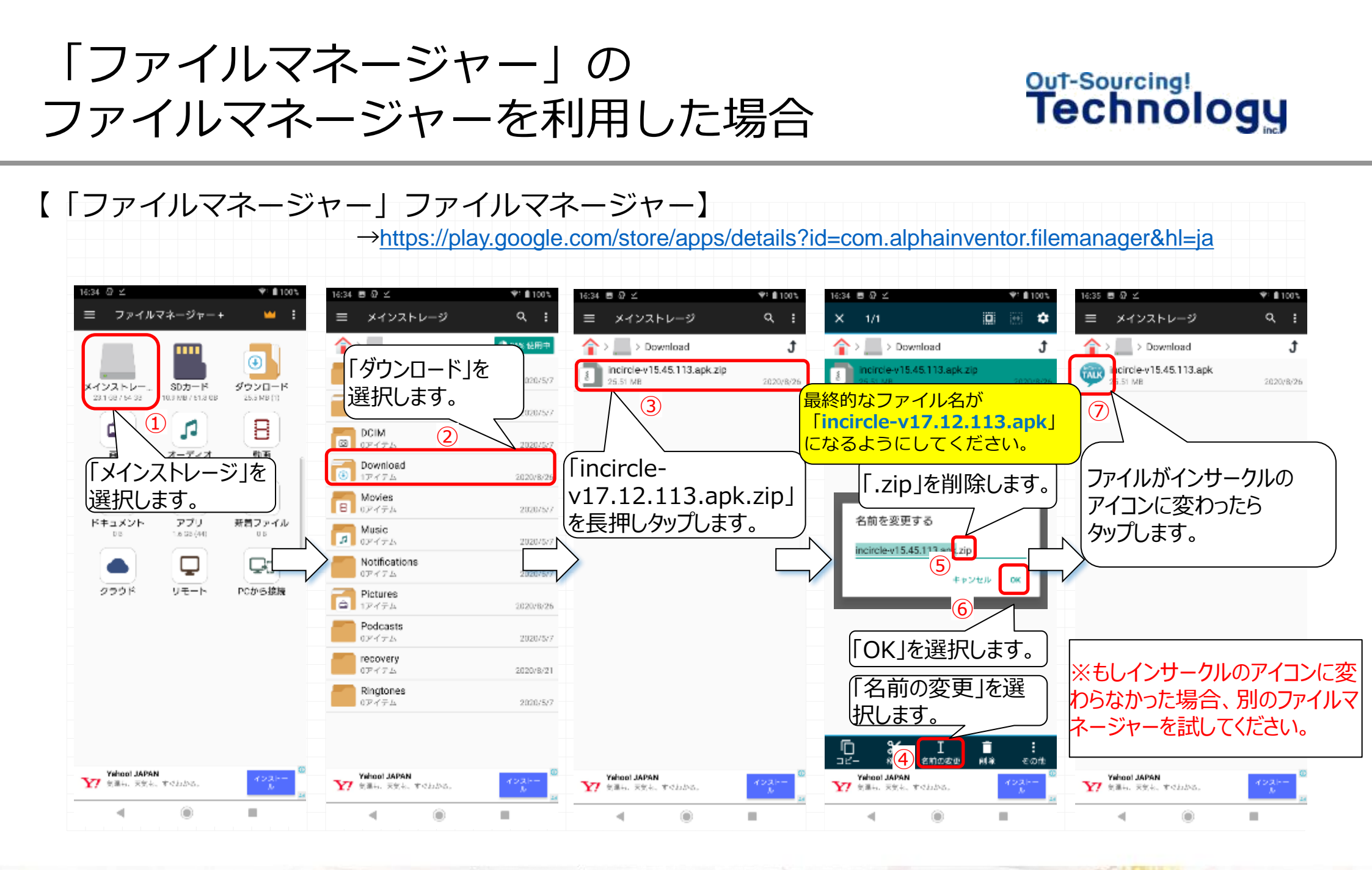

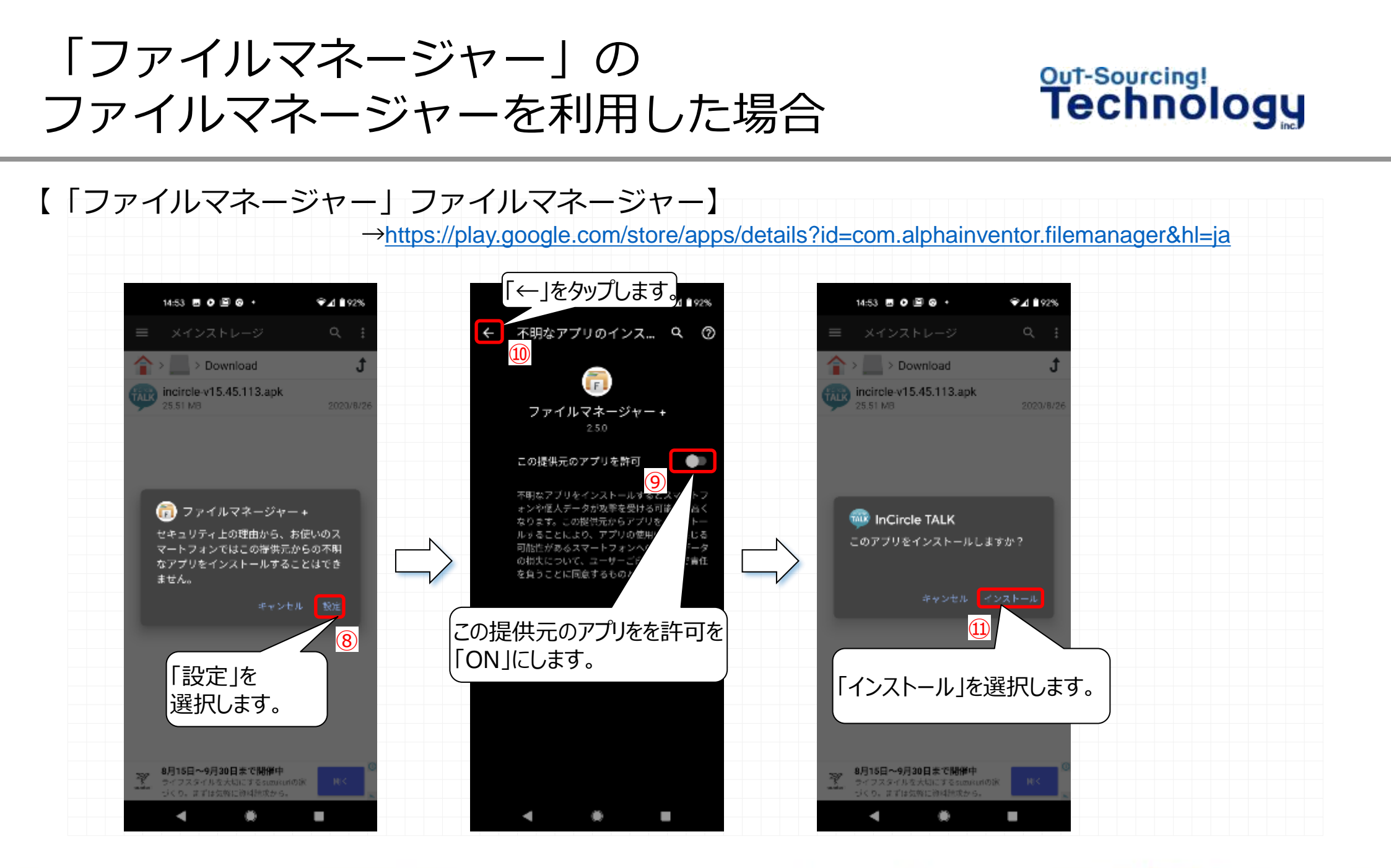

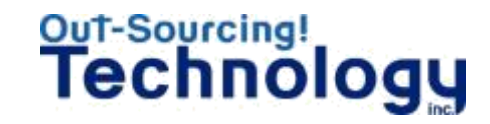

## 「マイファイル」のファイルマ ネージャーを 利用した場合

※Galaxy端末をお使いの方専用になります。

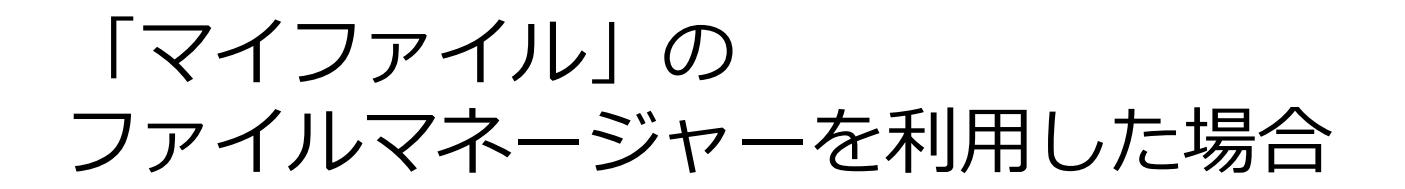

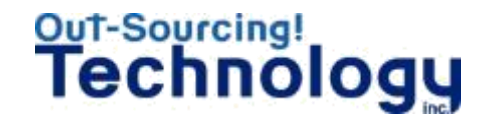

【「マイファイル」ファイルマネージャー】

→Galaxy端末には標準でプリインストールされています。もし見つからない場合はメーカーへお問い合わせください。

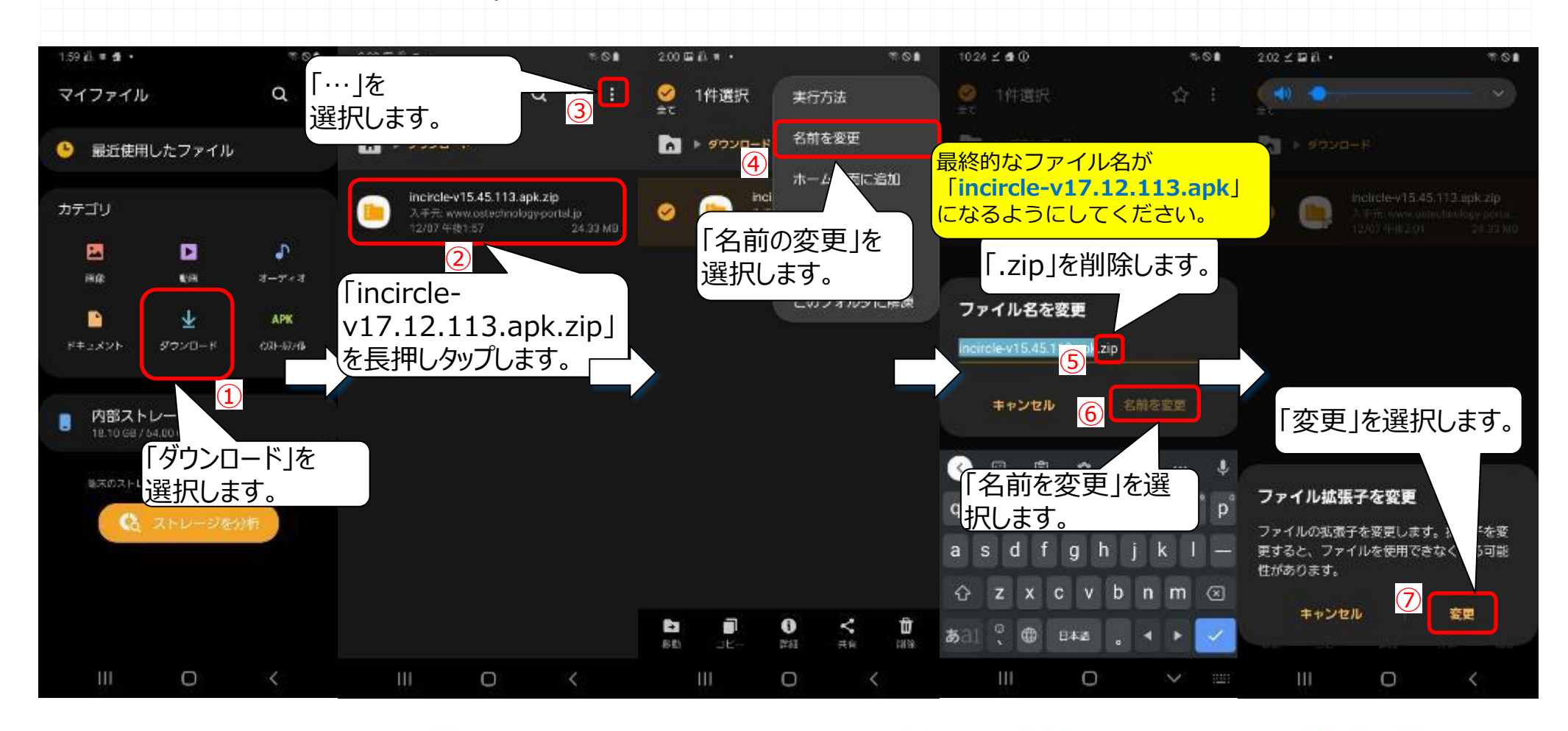

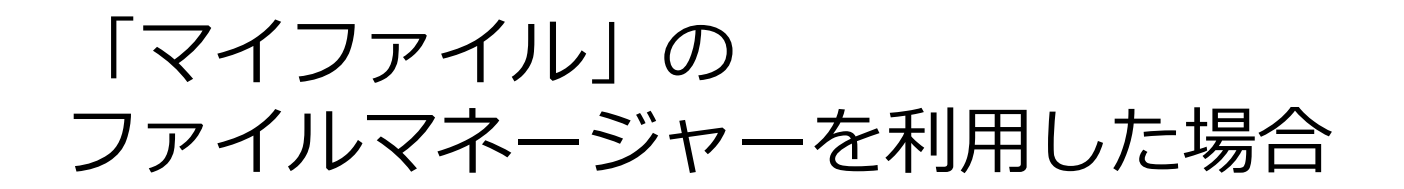

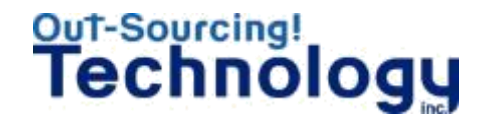

#### 【「マイファイル」ファイルマネージャー】

→Galaxy端末には標準でプリインストールされています。もし見つからない場合はメーカーへお問い合わせください。

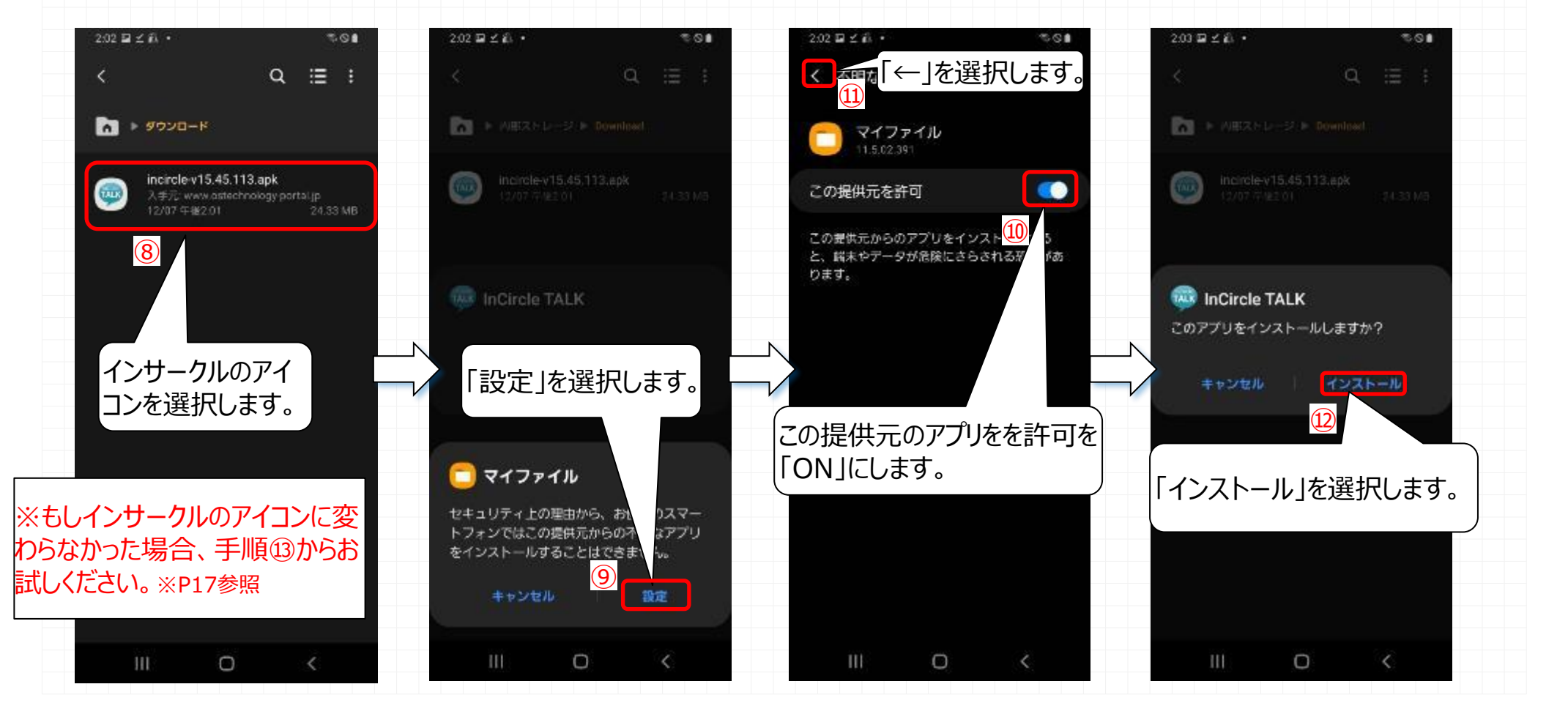

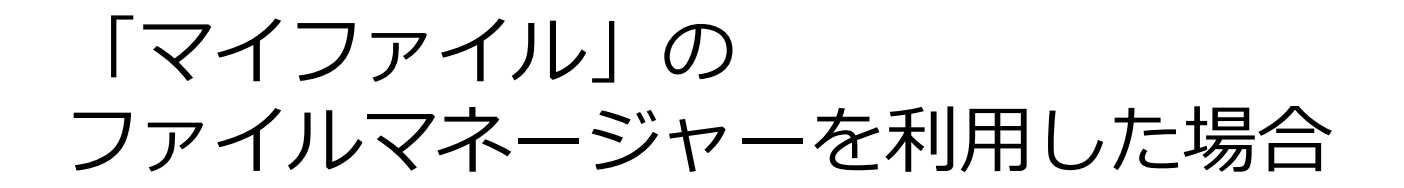

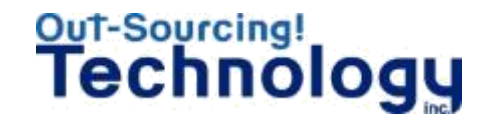

【「マイファイル」ファイルマネージャー】

→Galaxy端末には標準でプリインストールされています。もし見つからない場合はメーカーへお問い合わせください。

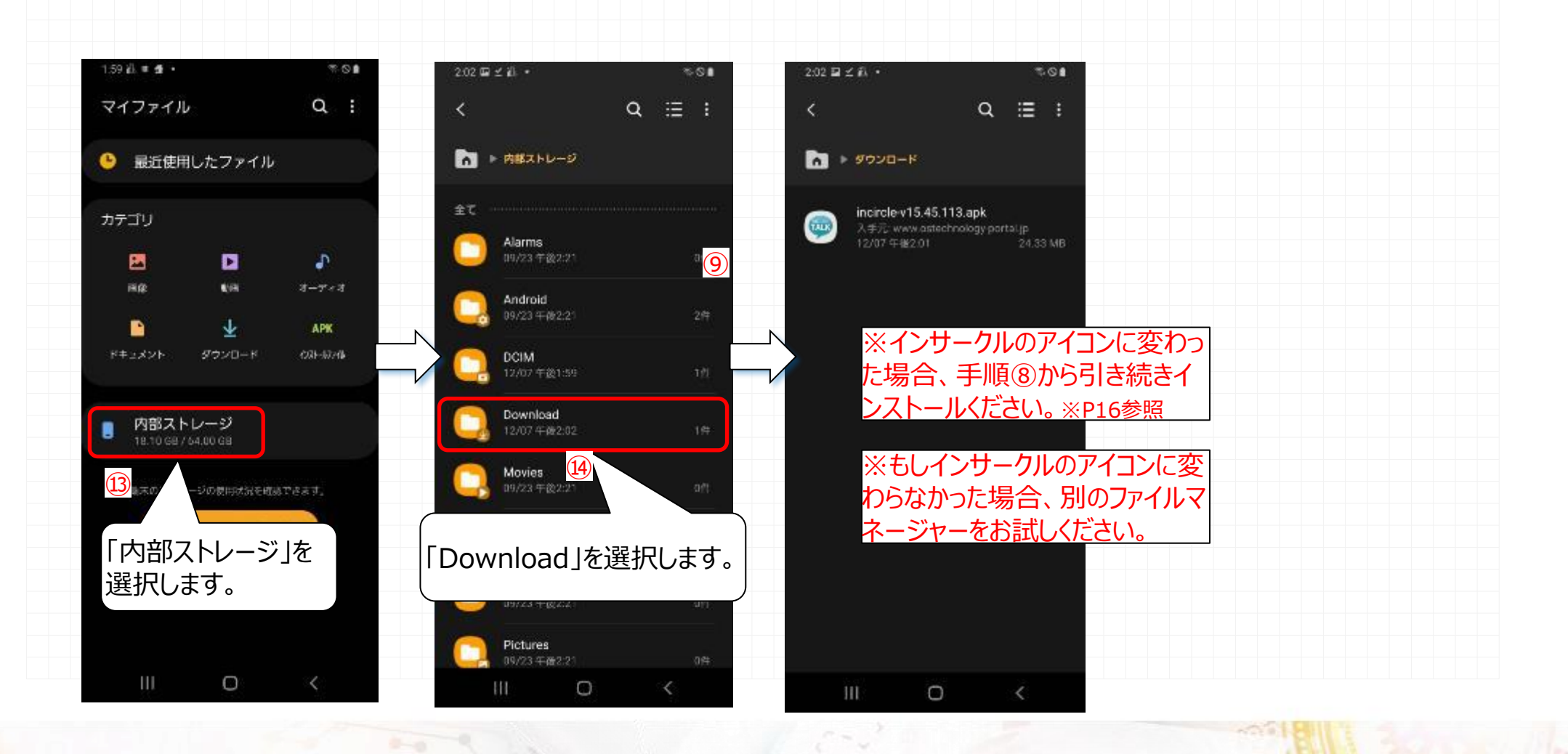

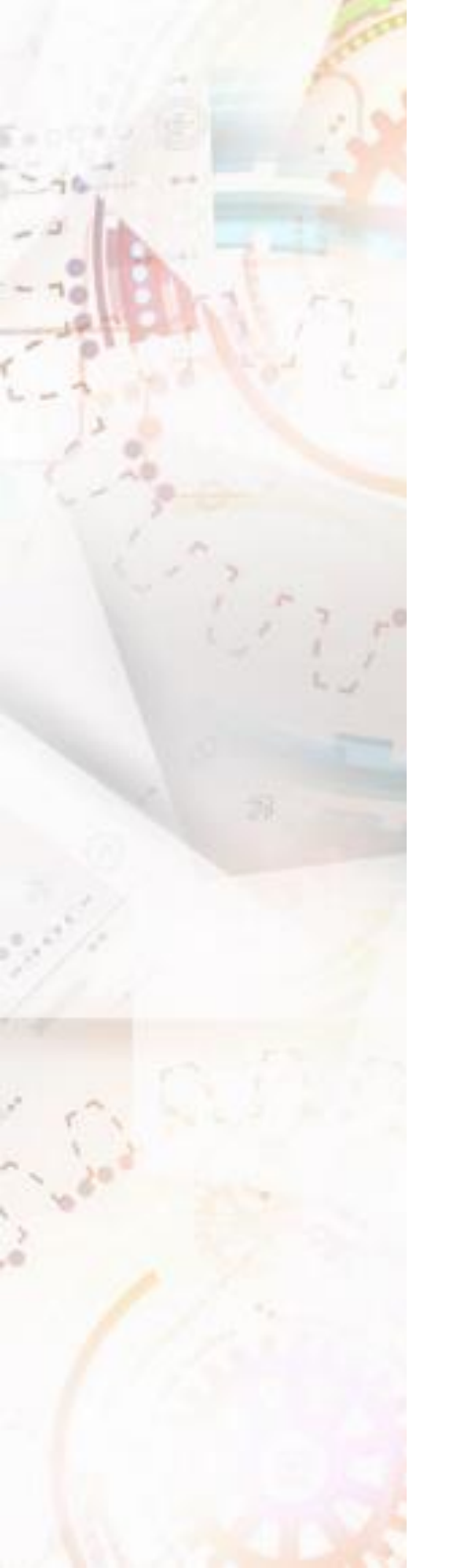

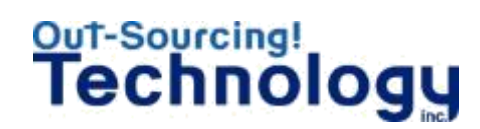

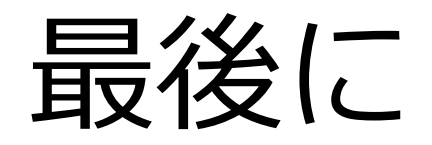

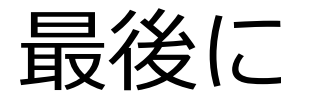

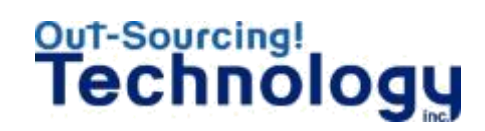

| アプリケーションの初回起動時は、通知等の初期設定が入ります                                                                                                    |
|----------------------------------------------------------------------------------------------------|
| ・すべて[許可]を選択してください。                                                                                                    |
| アプリケーションのインストールを行ったら必すロクイン画面を確認してください                                                                                                    |
| ・画面右下のバージョンが[Ver.17.12.113]                                                                                                    |
| ログインIDとパスワードを間違えていないのに「サーバーに接続                                                                                                    |
| できません」のエラーが出た場合<br>・ログイン画面右下の歯車のマークをタップし、テキストボックスの記載内容を一度<br>削除し、「 <u>https://www.osg-chat.jp/icc/</u> 」を手入力で入力しなおして<br>から「OK」をタップし、再度ログインをしてみてください。 |
| 本マニュアルでのインストールに失敗した場合<br>・本マニュアルの「P.●ページの■番で失敗しました」旨を次ページのメールアドレスに<br>連絡してください。                                                                      |

不明点等は下記メーリングリストへご相談ください 【相談時の記載内容テンプレート】

件名:【Androidインストール不具合】\_所属\_社員番号\_氏名

※所属、社員番号、氏名にはご自身の所属、社員番号、氏名を記載して件名にしてください。

本文:

①利用しているスマートフォンの機種、型番

②契約しているSIMのキャリア

③端末の購入先

(キャリア購入 or SIMフリー購入)

④Androidのバージョン

⑤OSTech掲示板よりダウンロードしたインサークルのアプリケーションのファイル名

(incircle-v17.12.113.apk.zipなど拡張子を含めて)

⑥問い合わせ内容詳細

(例:マニュアルP.5の⑥番で止まりました。アイコンが変わりません)

※①~⑥は問題解決に必ず必要となるご自身の情報です。詳細に記載してください。 ※問題解決を早急に行うために、インサークルのアプリケーションをダウンロードしたフォルダの画面キャプチャーを添付 していただけますと幸いでございます。

Out-Sourcing!qa incircle@ostechnology.co.jpTechnology

株式会社アウトソーシングテクノロジー

〒100-0005 東京都千代田区丸の内1丁目8番3号 丸の内トラストタワー本館16階 TEL:03-3286-4777(代) FAX:03-3286-4778 www.ostechnology.co.jp

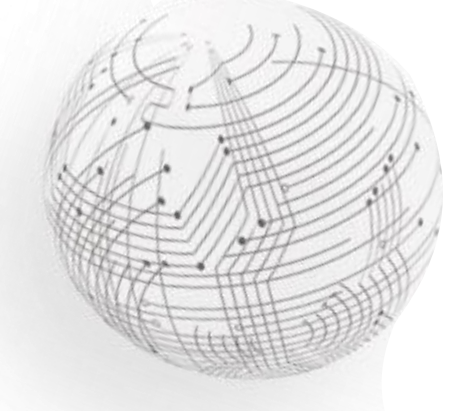